# Google Takeout: **Transferring** Content Between Google Accounts (Part 1)

The following tutorial documents the steps for downloading Google content from a **????@student.k12albemarle.org** student account. This tutorial was created September 2015.

## Step 1: Google Chrome

Open **Google Chrome**. It's important to use the Google Chrome browser even if your default browser is Firefox, Explorer, or Safari.

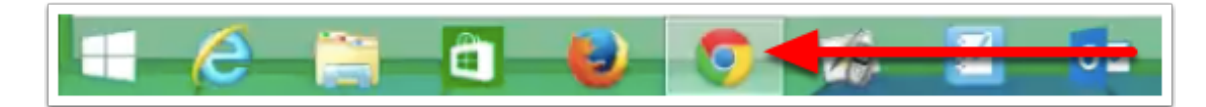

## Step 2: Accessing Google Takeout

- 1. Go to **www.google.com**.
- 2. Search for Google Takeout.
- 3. Click on the **Go to download your data** link.

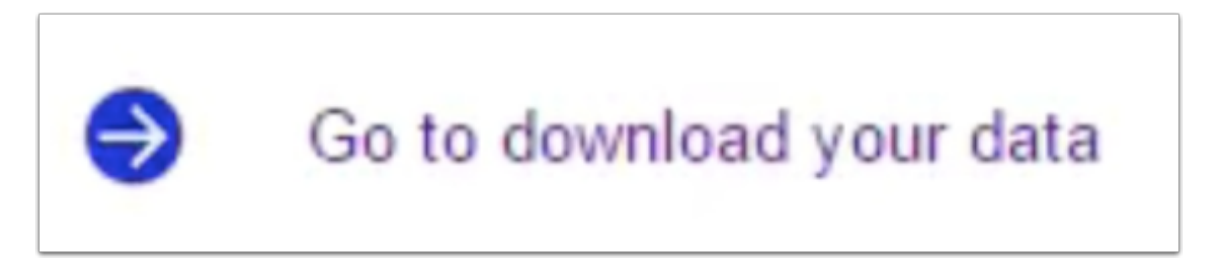

## Step 3: student.k12albemarle.org Account Login

Log into your old **????@student.k12albemarle.org** Google account. It's very important that you use your **student.k12albemarle.org** account! <u>You might need to log out of your existing Google account</u>.

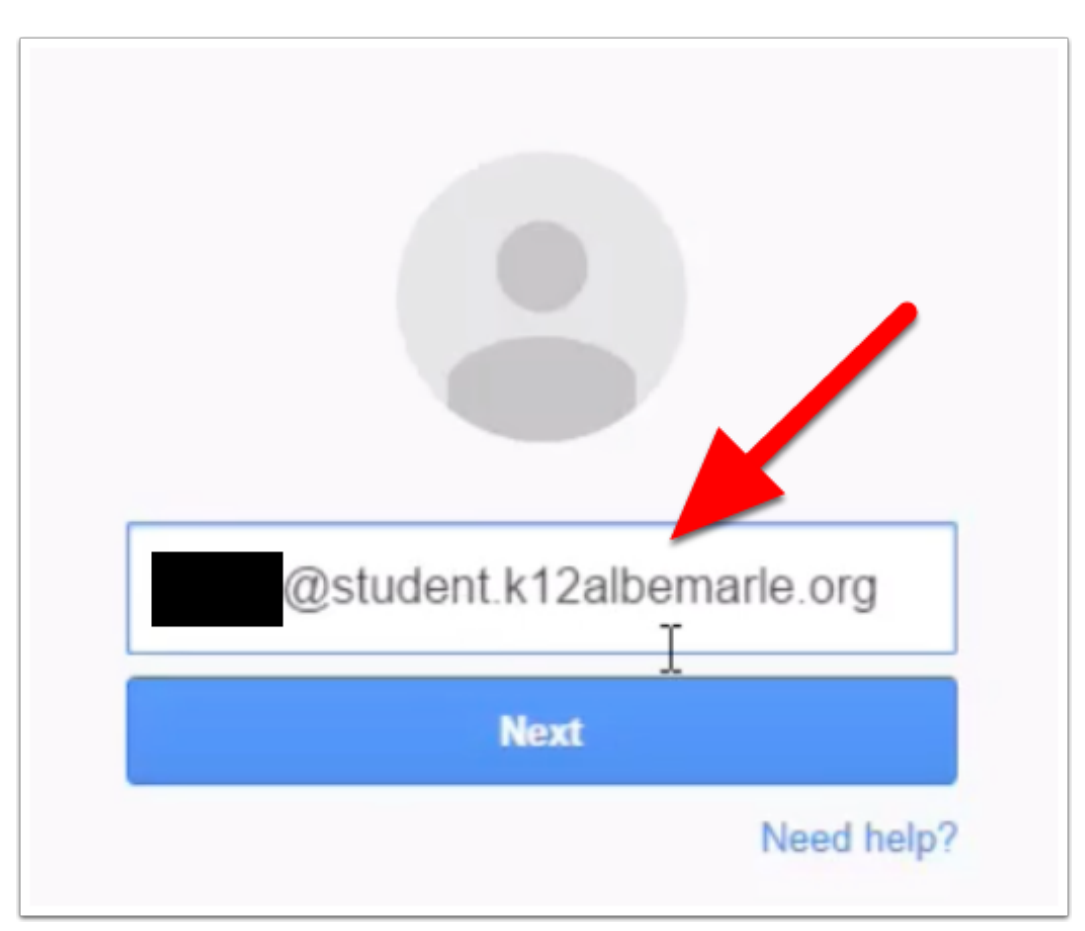

## Step 4: Select Data

Once you login, click on the **green check boxes** to deselect or select data to include. If there's a green check, then that data will be moved when the process is complete.

| 31 Calendar       | All calendars                        | ~ × |
|-------------------|--------------------------------------|-----|
| L Contacts        | vCard format                         |     |
| Drive             | All files<br>PDF and 3 other formats |     |
| Google Play Books | All books<br>HTML format             | ~ × |
| Groups            |                                      | ×   |

#### Step 5: Next

After you have selected and deselected all of the data, click on the blue **Next** button in the bottom left corner of the browser window.

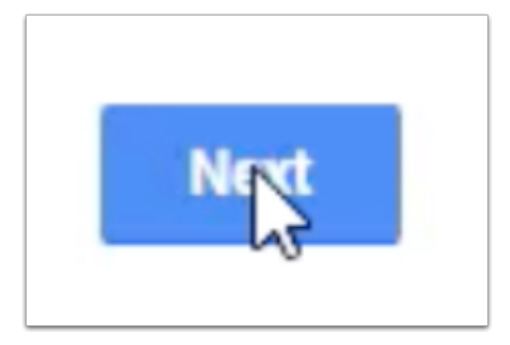

# Google Takeout: **Transferring** Content Between Google Accounts (Part 1)

#### **Step 6: Create Archive**

- 1. Make sure that **File type** is set to **.zip**.
- 2. Make sure that **Delivery method** is set to **Send download link via email**. You won't be using email to send the file!
- 3. Click on the blue **Create archive** button in the bottom left corner of the browser window.

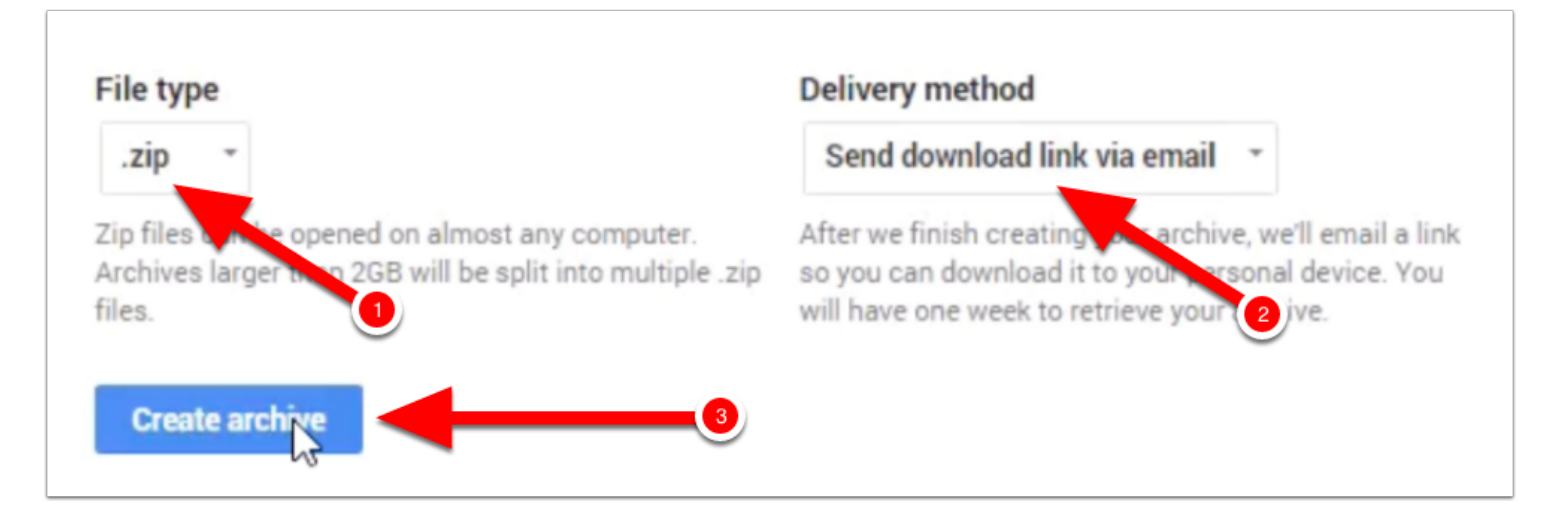

## Step 7: Wait

It will take a few minutes for Google Takeout to create an archive of your data. Tell a joke to a friend while you wait for the lovely bar to fill.

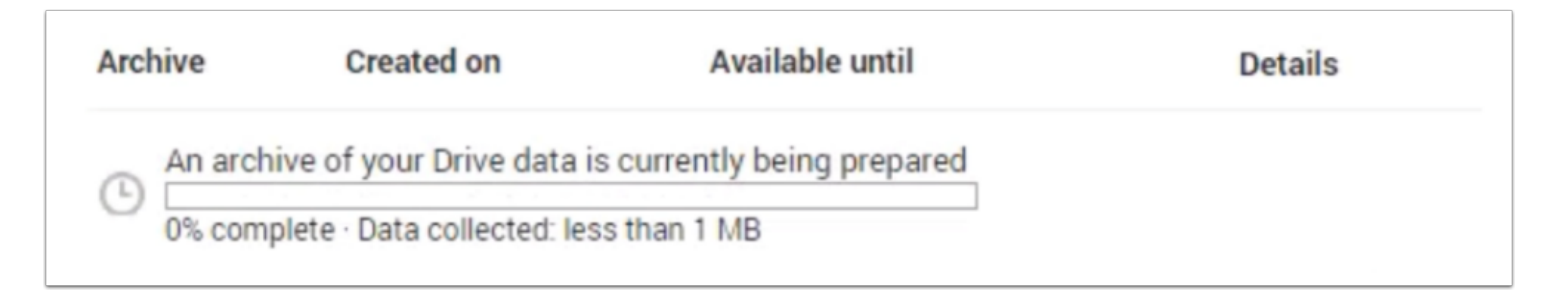

## Step 8: Download Archive

Click on the white **Download** button when it appears. You might have to log into to your **????@student.k12albemarle.org** account for a second time.

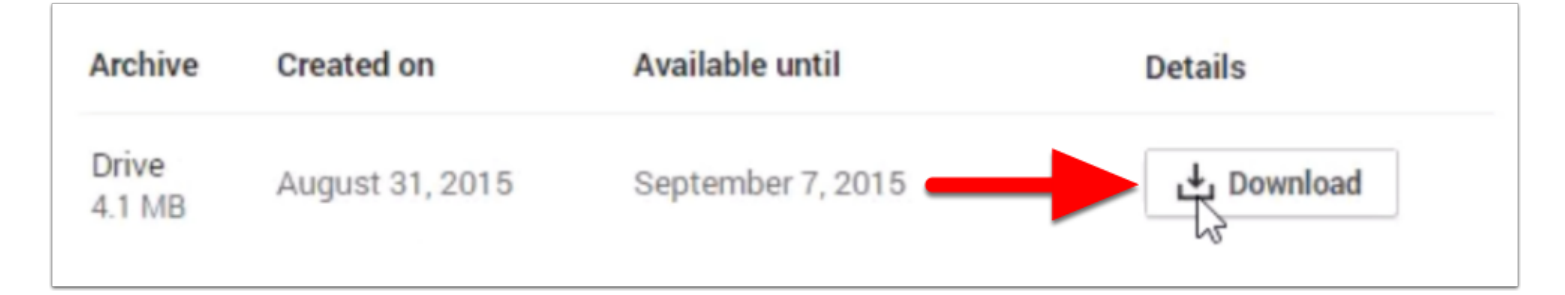

## Step 9: Rename & Save to Desktop

- 1. Select **Desktop** in the save window. This is where your file will be saved.
- 2. Rename your file using your old Google account username (????@student.k12albemarle.org).
- 3. Click the **Save** button.

| This PC            |                            |  |
|--------------------|----------------------------|--|
| Documents          |                            |  |
| 🐌 Downloads        |                            |  |
| 🔰 Music            | 2                          |  |
| 📔 Pictures         |                            |  |
| Videos             | v c                        |  |
| File <u>n</u> ame: | aecc2@k12albemarle.org     |  |
| Save as type:      | Compressed (zipped) Folder |  |
| Hide Folders       | 3 Save                     |  |

## Step 10: Open .Zip File

- 1. Double click on the .zip file that you saved to the desktop. The .zip file looks like a folder with a zipper and should be named **????@student.k12albemarle.org**.
- 2. A new window opens with a regular folder named Takeout.

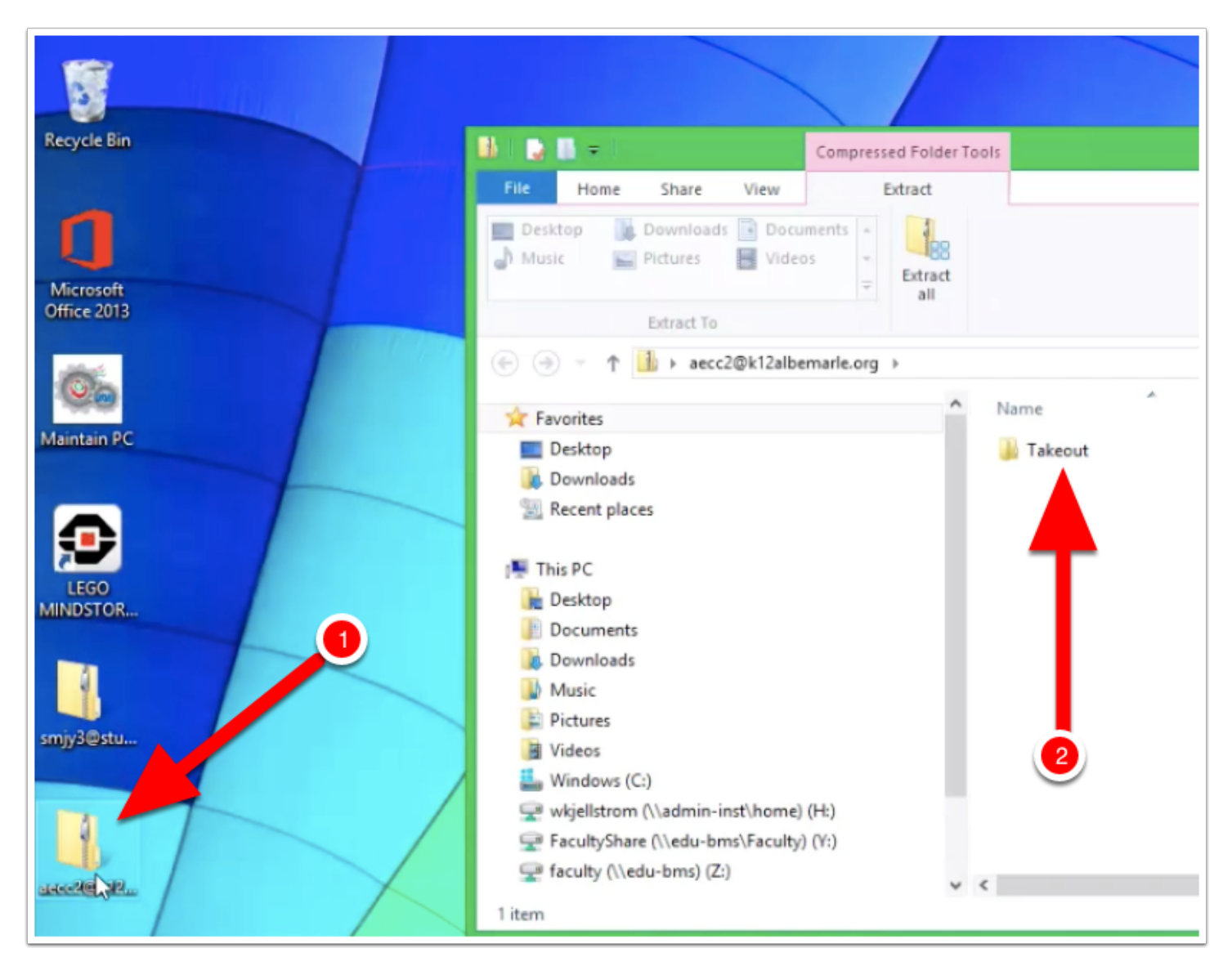

## Step 11: Drag & Drop Takeout Folder

Click, hold, and drag the **Takeout** folder to your desktop.

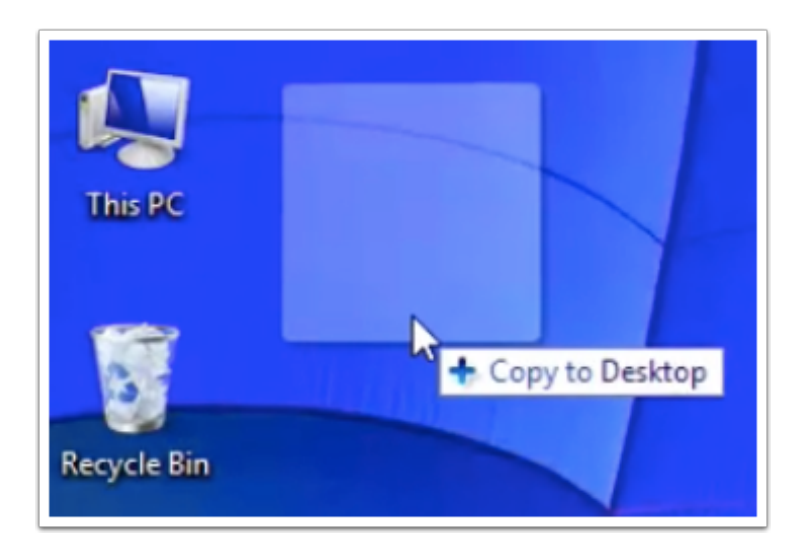

## Done!

You are finished with the first tutorial when you see a folder named **Takeout** on your desktop. **Part 2** (a different tutorial) covers how to move the contents of this tutorial into your **????@k12albemarle.org** Google account.

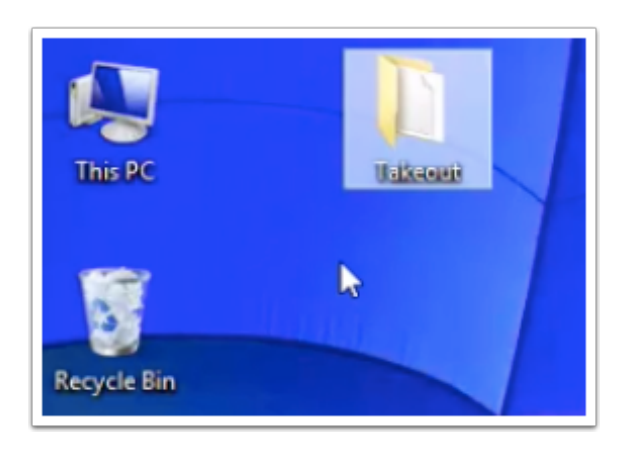